# FOCUS Help File Training Specialist

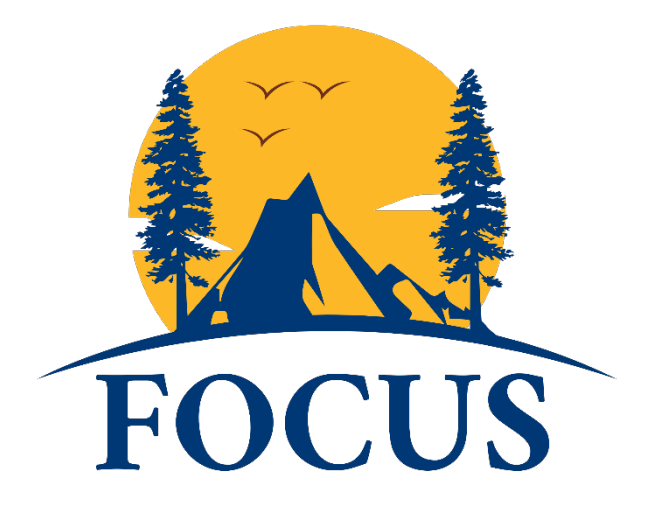

California State Parks is proud of its reputation for training excellence and is looked upon as a leader in park management, interpretation, maintenance, and public safety training. Employees are the key ingredient for FOCUS to be successful.

FOCUS allows Training Specialists to:

- Review and approve training requests at the 3<sup>rd</sup> Level of Approval
- Review and approve course completion requests
- Review and run reports
- Add Learning Paths and Continuing Professional Training (CPT)
- Manage rosters
- Manage Learners

As a Training Specialist, you will have all the functions of a **Learner**, please view the Learner Help Files.

# **Table of Contents**

| Training Specialist Dashboard      | 4  |
|------------------------------------|----|
| Course Requests                    | 5  |
| Dashboard Tabs                     | 8  |
| Home Tab                           | 8  |
| Learners Tab                       | 9  |
| Search                             | 9  |
| Learner Main Information/Main Page | 10 |
| Historic Data                      | 11 |
| View Training Record               | 12 |
| Actions                            | 12 |
| Enroll in Section                  | 12 |
| Transfer Sections                  | 13 |
| Basic Search                       | 13 |
| Instructors Tab                    | 14 |
| Active Instructors                 | 14 |
| Courses Tab                        | 14 |
| Courses                            | 14 |
| Active Courses                     | 14 |
| Learning Paths                     | 15 |
| Sections Tab                       | 16 |
| Main Information                   | 17 |
| Dashboard                          | 17 |
| Bulk Certificates                  | 17 |
| Historic Data                      | 17 |
| Enrollment History                 | 17 |
| Audit Log                          | 17 |
| Enrollments                        |    |
| Current Enrollments                |    |
| Bulk Transfer                      |    |
| Roster Sign up                     |    |
| Waitlist                           |    |
| Completion Tool                    |    |
| All Sections                       |    |

| Recent Learners                                                             | 19 |
|-----------------------------------------------------------------------------|----|
| Recent Courses                                                              | 19 |
| Recent Sections                                                             | 19 |
| Reports Tab                                                                 | 20 |
| General Reports                                                             | 20 |
| Overview                                                                    | 20 |
| Expiration Reminders                                                        | 20 |
| Learning Paths                                                              | 20 |
| Employee Role Report                                                        | 21 |
| Activity                                                                    | 21 |
| Interest In Courses                                                         | 21 |
| Leadership Reports                                                          | 22 |
| Supervisor Training, Manager Training, CEA, and Continuous Training Reports | 22 |
| Completion                                                                  | 22 |
| Enrollments                                                                 | 23 |
| Training Specialist Request                                                 | 23 |
| Compliance Rate                                                             | 23 |
| Program Compliance                                                          | 24 |
| Dynamic Reports                                                             | 24 |

# Training Specialist Dashboard

To go to the Training Specialist Dashboard:

1. Log in to FOCUS using your Training Specialist account; this is **DIFFERENT** than your normal Learner (and Supervisor) account. You must use the Non CSP Employees log in and enter the username and password created for you.

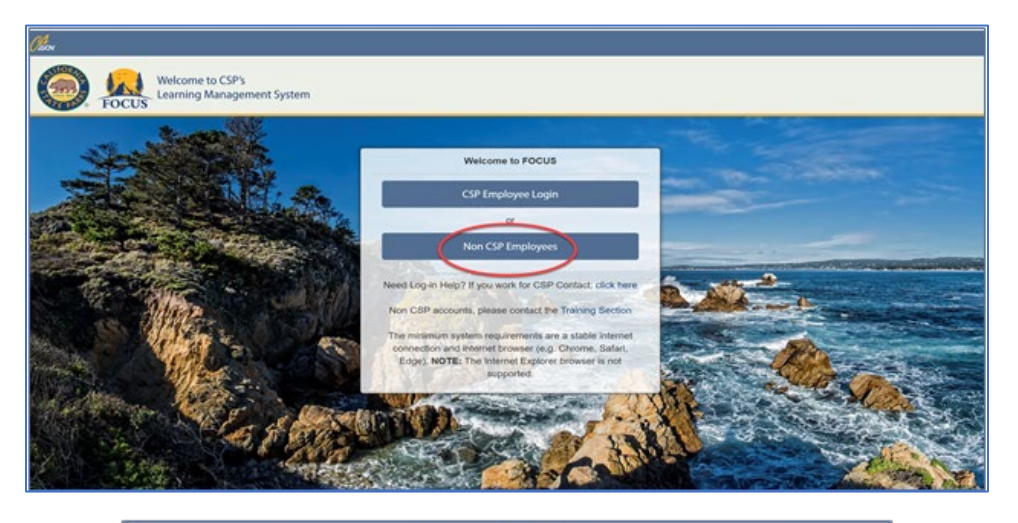

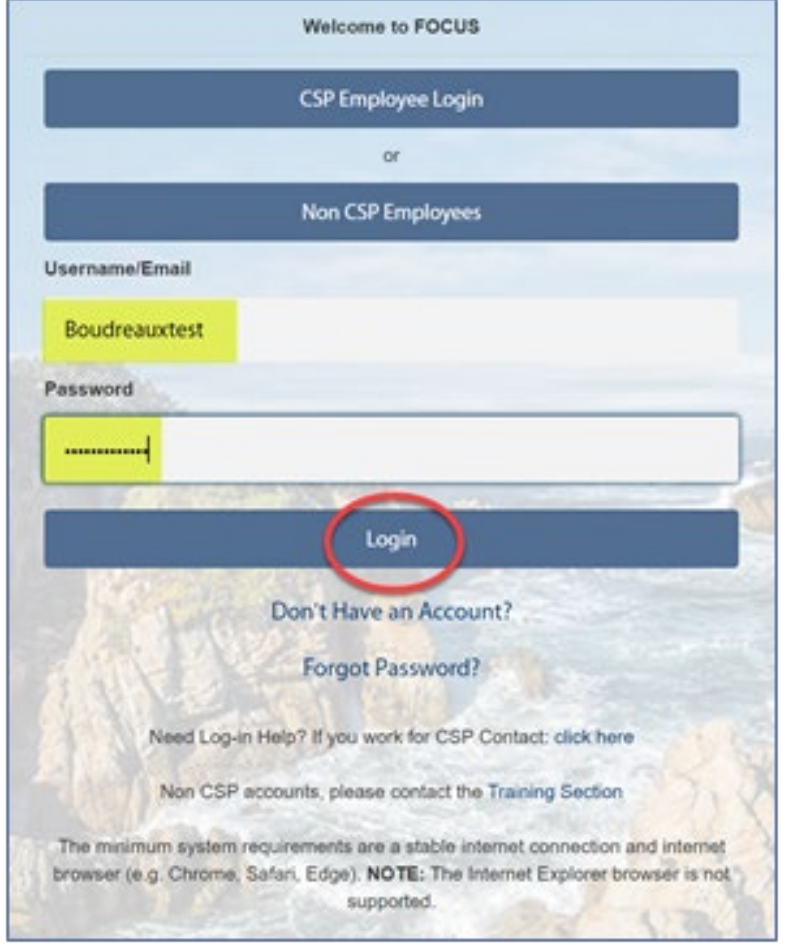

2. You will be routed to the Training Specialist Dashboard

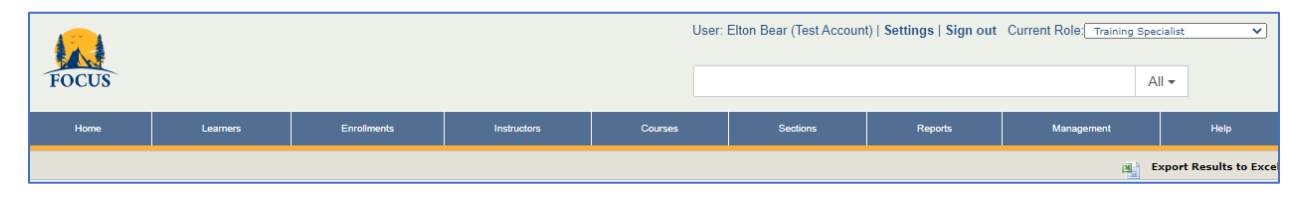

### **Course Requests**

Displays any courses that Learner's have requested to attend. You can review and approve/deny requests from here However, it is suggested you only access this for the View Info option. You can request more information regarding the training.

\*Although you can take action here to view info and request more information; we recommend using the Training Specialist Requests to view multiple requests for your trainings and deny/approve from there.

#### View Current Course Requests:

| 🛔 Learner                                | Course                                                          | ✓<br>Supervisor | ✓<br>Manager | ✓ Training<br>Specialist |                                  |
|------------------------------------------|-----------------------------------------------------------------|-----------------|--------------|--------------------------|----------------------------------|
| Aloysius (Test<br>Account),<br>Boudreaux | FOCUS TESTING<br>Only 1st Level<br>Approval June<br>2021 sec. 1 | Pending         | N/A          | N/A                      | View Info Approve Den<br>Reg Inf |
| Aloysius (Test<br>Account),<br>Boudreaux | FOCUS TESTING<br>Only 2nd Level<br>Approval June<br>2021 sec. 1 | Pending         | Pending      | N/A                      | View Info Approve Den<br>Reg Inf |
| Aloysius (Test<br>Account),<br>Boudreaux | FOCUS TESTING<br>Only 3rd Level<br>Approval June<br>2021 sec. 1 | Pending         | Pending      | Pending                  | View Info Approve Den<br>Reg Inf |

You will also receive an email when a Learner submits a request that needs 3rd Level Approval where you can take action directly:

Email will contain information regarding the Section and requirements.

| Supervisor Action Needed: Pending Employee Train                                           | ing Request                                      |
|--------------------------------------------------------------------------------------------|--------------------------------------------------|
| FOCUS@parks.ca.gov<br>To OFOCUS@Parks<br>Retention Policy 90 Days Delete - Inbox (90 days) | Expires 9/8/2021                                 |
|                                                                                            | Pending Employee Training Request                |
|                                                                                            |                                                  |
| Dear Supervisor,                                                                           |                                                  |
| Boudreaux Aloysius (Test Account) has requested enrollment in FOCUS 7                      | ESTING Only 2nd Level Approval June 2021 sec. 1. |

Action items will be listed at the bottom (see next page).

| Supervisor Action Needed: Pending Employee Training Request                                                                                                    |
|----------------------------------------------------------------------------------------------------|
| FOCUS@parks.ca.gov<br>To OFOCUS@Parks<br>Retention Policy 90 Days Delete - Inbox (90 days)<br>• Course Cost (beyond traver/time): 0<br>• Start Date:<br>• End Date:<br>• Start Time:<br>• End Time:<br>• Location:<br>• CA |
| To APPROVE this request, <u>please click here</u> .                                                                                                    |
| To DECLINE this request, please click here.                                                                                                    |
| To REQUEST MORE INFORMATION for this request please click here.                                                                                                    |
| Note that if the class is full at the time of final approval, the employee may be placed on a waitlist.                                                                                                    |

1. View Info: will display the Course Requested Information Provided for review.

|                        | REQUESTS                |                 |              |                          |           |
|------------------------|-------------------------|-----------------|--------------|--------------------------|-----------|
| 🛔 Learner              | Course                  | ✓<br>Supervisor | ✓<br>Manager | ✓ Training<br>Specialist |           |
| Aloysius,<br>Boudreaux | 11 - TS level<br>sec. 1 | Approved        | Pending      | Pending                  | View Info |

| Course Requested               | Information Provided | ×     |
|--------------------------------|----------------------|-------|
| Is Part Of IDP:                | No                   |       |
| Is Job Mandated:               | Yes                  |       |
| Is Job Related:                | No                   |       |
| Is Upward Mobility:            | No                   |       |
| Is Part Of Succession<br>Plan: | No                   |       |
| Is Career Related:             | No                   |       |
| Justify:                       |                      |       |
| Reason:                        |                      |       |
| Leadership Program:            | None                 |       |
|                                |                      | Close |

a. Approve:

- i. 3<sup>rd</sup> Level: Clicking on this will approve the request and send an email notification to the Learner that they have been approved.
- b. Deny: Clicking on this will deny the request and notify the Leaner that their request has been denied via email.
- c. Req. Info: If you need further information before approving a request, click here and an email will be sent to the Learner.

| Request More Info | ×            |
|-------------------|--------------|
| Reason:           |              |
|                   | h            |
|                   | Close Submit |

d. Files: If a Learner has added a file such as an ADP/IDP it will add the FILES button to the choices, clicking on it will bring up the file.

| 🛔 Learner                                | Course                                                          | ✓<br>Supervisor | ✓<br>Manager | ✓ Training<br>Specialist |                                          |  |
|------------------------------------------|-----------------------------------------------------------------|-----------------|--------------|--------------------------|------------------------------------------|--|
| Aloysius (Test<br>Account),<br>Boudreaux | FOCUS TESTING<br>Only 3rd Level<br>Approval June<br>2021 sec. 1 | Pending         | Pending      | Pending                  | View Info Approve Deny<br>Req Info Files |  |

- e. Clicking on the download button will bring up the file to review.
- f. If a Learner requests to Drop a Course/Section, you will receive an email notification that allows you to approve / decline the request.

#### FOCUS Help File – Training Specialist Role

| Supervisor Action Needed: Drop Course Request                                           |                                                   |
|-----------------------------------------------------------------------------------------|---------------------------------------------------|
| FOCUS@parks.ca.gov                                                                      |                                                   |
| To O FOCUS@Parks                                                                        |                                                   |
| Retention Policy 90 Days Delete - Inbox (90 days)                                       | Expires 9/8/2021                                  |
| E                                                                                       | mployee Drop Course Request                       |
| Dear Supervisor,                                                                        |                                                   |
| Boudreaux Aloysius (Test Account) has requested drop from enrollment in FOCUS           | TESTING Only 1st Level Approval June 2021 sec. 1. |
| Course Information:                                                                     |                                                   |
| <ul> <li>Course Name: FOCUS TESTING Only 1st Level Approval June 2021 sec. 1</li> </ul> |                                                   |
| Start Date:                                                                             |                                                   |
| End Date:                                                                               |                                                   |
| Start Time:     End Time:                                                               |                                                   |
| • Linu time.                                                                            |                                                   |
| To APPROVE this request, please click here.                                             |                                                   |
| To DECLINE this request, please click here.                                             |                                                   |
|                                                                                         |                                                   |
|                                                                                         |                                                   |

# **Dashboard Tabs**

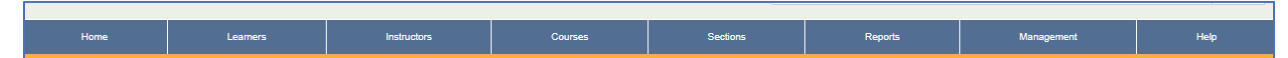

### Home Tab

The Home tab is a quick button that currently shows the Recent links you have accessed.

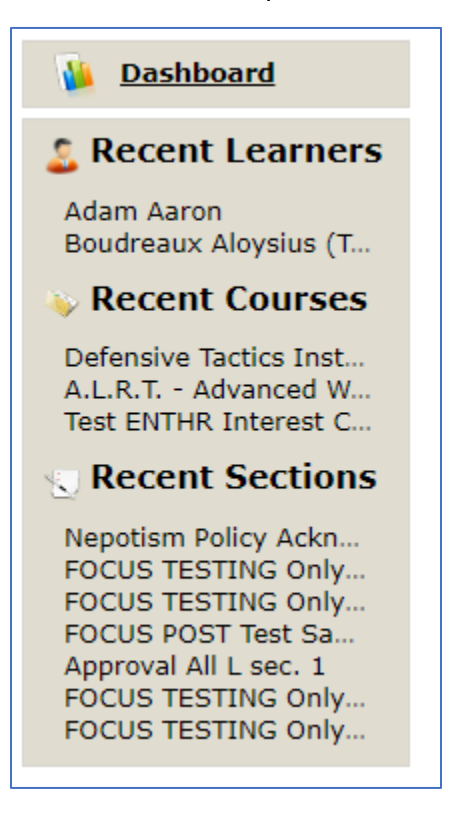

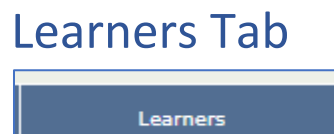

The Learners tab lists all Learners you can view based on your Training Specialist Role. You may sort, filter, and search. The tab defaults to the Active Learners view.

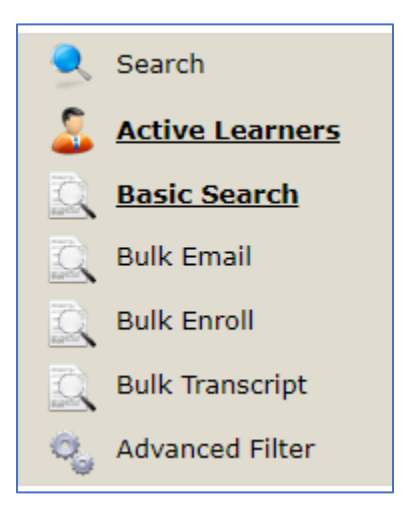

#### Search

The search function will allow you to enter a Learner's name and then view their profile. This is helpful if you have a lot of employees.

#### **Active Learners**

A listing of Active Learners.

#### Selecting a Learner

Click on the Learner's name.

### Learner Main Information/Main Page

A Training Specialist can view the following information on this screen: Main Information, Historic Data, Communications, Enrollments, and Actions.

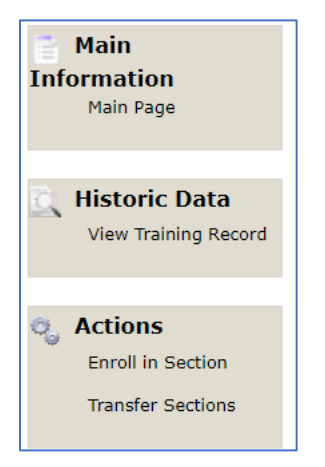

### Academic Snapshot

A quick reference to display what the Learner is currently enrolled in.

#### **Recent Communications**

The most current communications regarding training with the Learner

### **Recent Activity**

A table that displays the Learner's activity within the system.

### **Denied Course Requests**

A table that displays courses that the Learner was denied from attending/completing.

#### FOCUS Help File – Training Specialist Role

|                                                                                                    |                             |             |                                     | Instructors       | Start Date                                                                         | Grade                                                                           | Assignments                                                                                                    | LastActivity                |
|----------------------------------------------------------------------------------------------------|-----------------------------|-------------|-------------------------------------|-------------------|------------------------------------------------------------------------------------|---------------------------------------------------------------------------------|----------------------------------------------------------------------------------------------------|-----------------------------|
| Ongoing FOCUS TE                                                                                                    | STING Only No Approval June | 2021 sec. 1 |                                     | TBD TBD           | 6/23/2021                                                                          | 0%                                                                              | 0 of 0                                                                                                    |                             |
|                                                                                                    |                             |             |                                     |                   |                                                                                    |                                                                                 |                                                                                                    |                             |
| Recent Commun                                                                                                    | nications                   |             |                                     |                   |                                                                                    |                                                                                 |                                                                                                    |                             |
|                                                                                                    |                             |             |                                     |                   |                                                                                    |                                                                                 |                                                                                                    |                             |
| iere are the last comm                                                                                                    | nunications with this lea   | arner:      |                                     |                   |                                                                                    |                                                                                 |                                                                                                    |                             |
| User                                                                                                    | Date                        | Category    | Subject                             |                   |                                                                                    | Contents                                                                        |                                                                                                    |                             |
| Aloysius (Test Account),<br>Boudreaux                                                                                                    | 6/23/2021 1:23:09 PM        | Email       | Approved Training Reque             | st                |                                                                                    | <h2 style="text-&lt;/td&gt;&lt;td&gt;align: -webkit-center"></h2>               | <span arial<="" font-family:="" style="font-family&lt;/td&gt;&lt;/tr&gt;&lt;tr&gt;&lt;td&gt;Aloysius (Test Account),&lt;br&gt;Boudreaux&lt;/td&gt;&lt;td&gt;6/23/2021 1:23:07 PM&lt;/td&gt;&lt;td&gt;Email&lt;/td&gt;&lt;td&gt;Supervisor Action Needed&lt;br&gt;Request&lt;/td&gt;&lt;td&gt;: Pending Employe&lt;/td&gt;&lt;td&gt;e Training&lt;/td&gt;&lt;td&gt;&lt;center&gt; &lt;&lt;br&gt;hel&lt;/td&gt;&lt;td&gt;or /&gt;  &lt;h2&gt;&lt;spa&lt;/td&gt;&lt;td&gt;n style=" td=""></span> |                             |
| Aloysius (Test Account),<br>Boudreaux                                                                                                    | 6/23/2021 1:23:07 PM        | Email       | Supervisor Action Needed<br>Request | : Pending Employe | e Training                                                                         | <center> &lt;<br/>hel</center>                                                  | or /> <h2><spa< td=""><td>n style="font-family: arial</td></spa<></h2>                                                                                                    | n style="font-family: arial |
| Aloysius (Test Account),<br>Boudreaux                                                                                                    | 6/23/2021 1:23:07 PM        | Email       | Supervisor Action Needed<br>Request | : Pending Employe | e Training                                                                         | <center> &lt;<br/>hel</center>                                                  | or /> <h2><spa< td=""><td>n style="font-family: arial</td></spa<></h2>                                                                                                    | n style="font-family: arial |
| Skinner, Sara                                                                                                    | 6/23/2021 11:52:50<br>AM    | Email       | Dropped from Course                 |                   |                                                                                    | <br><h2 style="text-align: -webkit-center"><span<br></span<br>style="font-</h2> |                                                                                                    |                             |
|                                                                                                    |                             |             |                                     |                   |                                                                                    |                                                                                 |                                                                                                    |                             |
|                                                                                                    |                             |             |                                     |                   |                                                                                    |                                                                                 |                                                                                                    |                             |
|                                                                                                    |                             |             |                                     |                   |                                                                                    |                                                                                 |                                                                                                    |                             |
| <b>Recent Activity</b>                                                                                                    |                             |             |                                     |                   |                                                                                    |                                                                                 |                                                                                                    |                             |
| Recent Activity                                                                                                    | tivity in the last 7 days   | 5:          |                                     |                   |                                                                                    |                                                                                 |                                                                                                    |                             |
| Recent Activity                                                                                                    | tivity in the last 7 days   | 5:          |                                     |                   |                                                                                    |                                                                                 |                                                                                                    |                             |
| Recent Activity                                                                                                    | tivity in the last 7 days   | 5:          |                                     |                   | Total                                                                              |                                                                                 |                                                                                                    |                             |
| Recent Activity<br>lere is the learner's ac<br>Date<br>Thu, Jun 24                                                                                                    | tivity in the last 7 days   | 5:          |                                     |                   | Total<br>0                                                                         |                                                                                 |                                                                                                    |                             |
| Recent Activity<br>lere is the learner's ac<br>Date<br>Thu, Jun 24<br>Wed, Jun 23                                                                                                    | tivity in the last 7 days   | 5:          |                                     |                   | Total<br>0<br>0                                                                    |                                                                                 |                                                                                                    |                             |
| Recent Activity<br>lere is the learner's ac<br>Date<br>Thu, Jun 24<br>Wed, Jun 23<br>Tue, Jun 22<br>Mea, Jun 21                                                                      | tivity in the last 7 days   | 5:          |                                     |                   | <b>Total</b><br>0<br>0<br>0                                                        |                                                                                 |                                                                                                    |                             |
| Recent Activity<br>lere is the learner's ac<br>Date<br>Thu, Jun 24<br>Wed, Jun 23<br>Tue, Jun 22<br>Mon, Jun 21<br>Sen Jun 20                                                        | tivity in the last 7 days   | 5:          |                                     |                   | <b>Total</b><br>0<br>0<br>0<br>0                                                   |                                                                                 |                                                                                                    |                             |
| Recent Activity<br>lere is the learner's ac<br>Date<br>Thu, Jun 24<br>Wed, Jun 23<br>Tue, Jun 22<br>Mon, Jun 21<br>Sun, Jun 20<br>Sat Jun 20                                         | tivity in the last 7 days   | 5:          |                                     |                   | <b>Total</b><br>0<br>0<br>0<br>0<br>0<br>0                                         |                                                                                 |                                                                                                    |                             |
| Recent Activity<br>lere is the learner's ac<br>Date<br>Thu, Jun 24<br>Wed, Jun 23<br>Tue, Jun 22<br>Mon, Jun 21<br>Sun, Jun 20<br>Sat, Jun 19<br>Ei Jun 18                           | tivity in the last 7 days   | 5:          |                                     |                   | <b>Total</b><br>0<br>0<br>0<br>0<br>0<br>0<br>0                                    |                                                                                 |                                                                                                    |                             |
| Recent Activity<br>lere is the learner's ac<br>Date<br>Thu, Jun 24<br>Wed, Jun 23<br>Tue, Jun 23<br>Tue, Jun 22<br>Mon, Jun 21<br>Sat, Jun 19<br>Fri, Jun 18<br>Total                | tivity in the last 7 days   | 5:          |                                     |                   | <b>Total</b><br>0<br>0<br>0<br>0<br>0<br>0<br>0<br>0<br>0<br>0<br>0<br>0<br>0<br>0 |                                                                                 |                                                                                                    |                             |
| Recent Activity<br>lere is the learner's ac<br>Date<br>Thu, Jun 24<br>Wed, Jun 23<br>Tue, Jun 23<br>Tue, Jun 22<br>Mon, Jun 21<br>Sun, Jun 20<br>Sat, Jun 19<br>Fri, Jun 18<br>Total | tivity in the last 7 days   | 52          |                                     |                   | Total<br>0<br>0<br>0<br>0<br>0<br>0<br>0<br>0<br>0<br>0<br>0<br>0<br>0<br>0<br>0   |                                                                                 |                                                                                                    |                             |

### **Historic Data**

The ability to view a Learner's history and actions in the system.

### View Training Record

Click on this to view the Learner's Training Record and download it if needed.

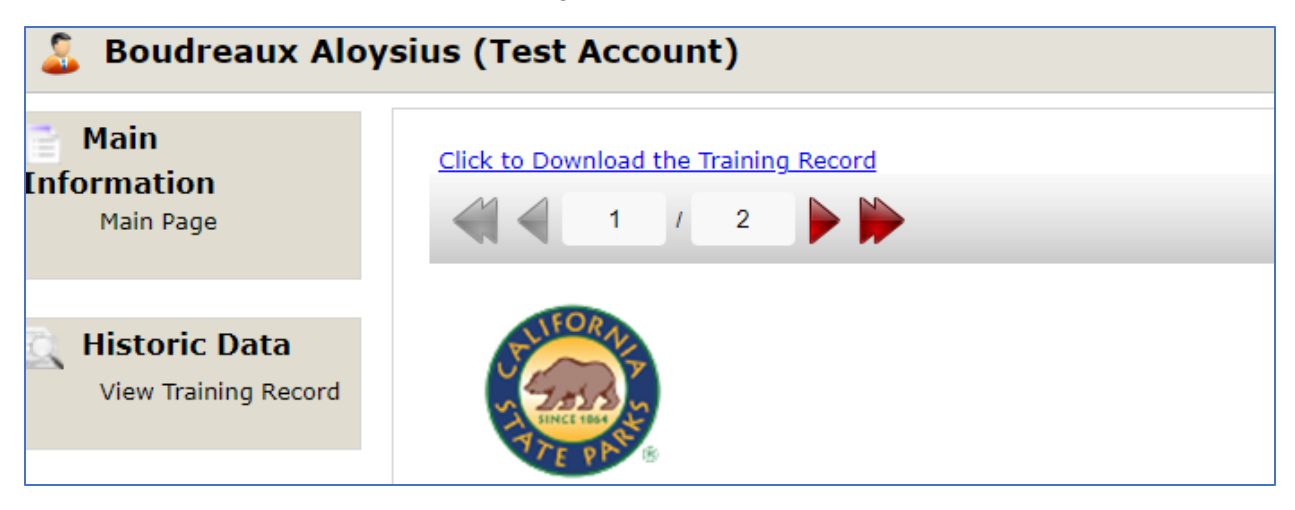

### **Actions**

The ability to Enroll or Transfer a Learner into a Section of a Course.

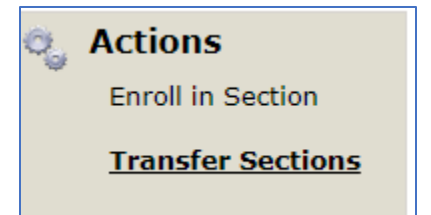

#### **Enroll in Section**

| Enrollment                  | Information |          |
|-----------------------------|-------------|----------|
| Term:                       | Select      | T        |
| Course:                     | Select      | *        |
| Section:                    | Select      | <b>*</b> |
| Start Date:                 |             |          |
| End Date:                   |             |          |
| Is Part of IDP:             | Select      | •        |
| Is Job Mandated:            | Select      | •        |
| Is Job Related:             | Select      | •        |
| Is Upward Mobility:         | Select      | •        |
| Is Part of Succession Plan: | Select      | •        |
| Is Career Related:          | Select      | <b>v</b> |
| En                          | roll        |          |

As a Training Specialist you may enroll Learner's in a Course that has an open Section (2<sup>nd</sup> and 3<sup>rd</sup> Level Approvals may apply).

- 1. Fill out the Term, Course (Section will populate), Start/End Dates, and information regarding the requirements.
- 2. Click Enroll.

### **Transfer Sections**

| Step 1: Select original section    |                   |                           |    |
|------------------------------------|-------------------|---------------------------|----|
|                                    | Select a section: | Select                    | v  |
| Step 2: Select destination section |                   |                           |    |
|                                    | Select a School:  | Department of Parks and R | Ŧ  |
|                                    | Term:             | Select                    |    |
|                                    | Course:           | Select                    | ٣  |
|                                    | Section:          | Select                    | Ψ. |

#### **Basic Search**

Basic Search allows you to run a query based on a number of different fields. You can run one to determine how many of your Learners are enrolled in a specific Section, are enrolled in a Learning Path, etc.

# **Instructors Tab**

The Instructors tab enables the Training Specialists to view current Instructors statewide. This list will be populated as we reassign the categories.

### **Active Instructors**

Clicking on Active Instructors populates the list.

| Active Instructors     | There is 1 active Instructors in Search: | the system: |                 |
|------------------------|------------------------------------------|-------------|-----------------|
| Recent Learners        | Instructor                               | ID          | Email           |
| Boudreaux Aloysius (Te | Elephant (Test Account), Elle            | 15          | stevie@test.com |

# **Courses Tab**

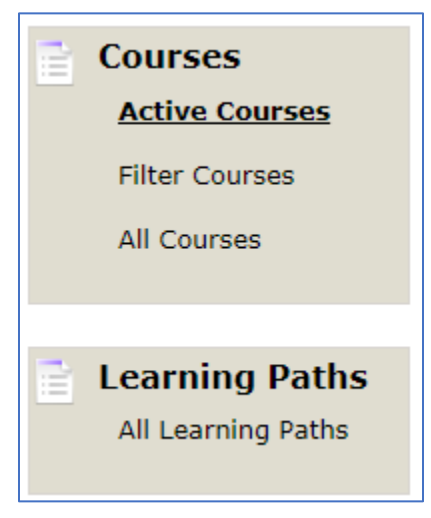

### Courses

### **Active Courses**

A list of all the current courses in the catalog.

| Courses        | There are 430 active courses in the system:       |     |                |                    |
|----------------|---------------------------------------------------|-----|----------------|--------------------|
|                | Search:                                           |     |                |                    |
| Filter Courses | Course                                            | ID  | Category       | Active<br>Sections |
|                | 1                                                 | 443 | Public Safety  | 1                  |
| All Courses    | A.L.R.T Advanced Watercraft Rescue Training (PWC) | 32  | Aquatic Safety | 0                  |
|                | A.L.R.T Annual Aquatic Safety Video Conference    | 33  | Aquatic Safety | 0                  |
|                | A.L.R.T Annual Lifeguard Program Update Meeting   | 34  | Aquatic Safety | 0                  |

Clicking on a course will give you more information about a course and a log of enrollment history.

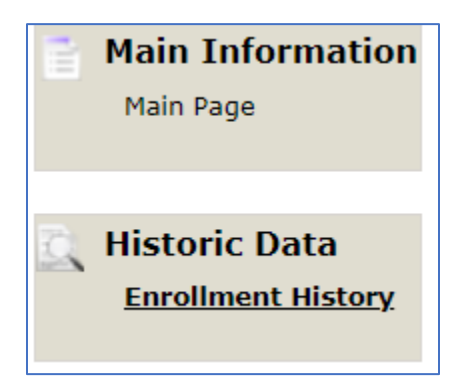

#### **Filter Courses**

A query builder for narrowing the search.

| Courses            | Search criteria:                                       |  |
|--------------------|--------------------------------------------------------|--|
| Active Courses     |                                                        |  |
|                    | Catalog: select                                        |  |
| Filter Courses     | Section in Term: Select The Select                     |  |
| All Courses        | Section in Year: Select    Current Enrollments: Select |  |
|                    | Category: Select                                       |  |
|                    | Type: Select    Custom Fields: Select     S            |  |
| 📄 Learning Paths   | Custom Fields: Select v S v                            |  |
| All Learning Paths |                                                        |  |
|                    | Get Data                                               |  |

#### All Courses

A list of all courses, including archives courses. The FOCUS Administrators can un-archive a course if needed.

### Learning Paths

#### All Learning Paths

A list of all Learning Paths in use in the Department

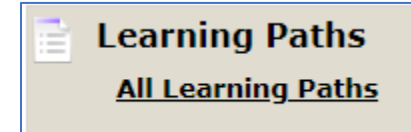

# Sections Tab Important: This where you will do most of your work as a Training Specialist in addition to the Training Specialist Request function below.

| Home                                        | Learners                                                     | Ir       | structors     |             | Cou   | rses        | Sect    | ions | R           | eports |         | Managemen         | t              | Help              |
|---------------------------------------------|--------------------------------------------------------------|----------|---------------|-------------|-------|-------------|---------|------|-------------|--------|---------|-------------------|----------------|-------------------|
|                                             |                                                              |          |               |             |       |             |         |      |             |        |         |                   | <b>Ж</b> Ехро  | t Results to Exce |
|                                             | There are 6 active                                           | e sectio | ns in the s   | ystem:      |       |             |         |      |             |        |         |                   |                |                   |
| Active Sections                             | Search:                                                      |          |               |             |       |             |         |      |             |        |         |                   |                |                   |
| Silter Sections                             | Section                                                      | ID       | Start<br>Date | End<br>Date | Сар   | Enrollments | Credits | Days | Instructors | Status | Term    | Training<br>Group | LMS            | LMSID             |
| All Sections                                | FOCUS POST Test<br>Sample Course sec. 1                      | 36       | Ongoing       | Ongoing     | 50    | 0           | 1       | 365  | TBD TBD     | ACTIVE | Ongoing | Any               | CAPARKS_Prod_U | ra 36             |
| Import CSV                                  | FOCUS TESTING Only<br>1st Level Approval<br>June 2021 sec. 1 | 33       | Ongoing       | Ongoing     | 200   | 0           | 1       | 365  | TBD TBD     | ACTIVE | Ongoing | Any               | CAPARKS_Prod_U | ra 33             |
| Boudreaux Aloysius (T                       | FOCUS TESTING Only<br>1st Level Approval<br>June 2021 sec. 2 | 40       | 6/30/2021     | 6/30/2021   | 93950 | 0           | 1       | 1    | TBD TBD     | ACTIVE | Ongoing | Any               |                |                   |
| Adam Aaron                                  | FOCUS TESTING Only<br>2nd Level Approval<br>June 2021 sec. 1 | 34       | Ongoing       | Ongoing     | 93950 | 1           | 1       | 365  | TBD TBD     | ACTIVE | Ongoing | Any               | CAPARKS_Prod_U | ra 34             |
| Test ENTHR Interest C<br>A.L.R.T Advanced W | FOCUS TESTING Only<br>3rd Level Approval<br>June 2021 sec. 1 | 35       | Ongoing       | Ongoing     | 50    | 1           | 1       | 365  | TBD TBD     | ACTIVE | Ongoing | Any               | CAPARKS_Prod_U | ra 35             |
| Recent Sections<br>FOCUS TESTING Only       | FOCUS TESTING Only<br>No Approval June<br>2021 sec. 1        | 32       | Ongoing       | Ongoing     | 50    | 1           | 1       | 365  | TBD TBD     | ACTIVE | Ongoing | Any               | CAPARKS_Prod_U | tra 32            |
| FOCUS TESTING Only                          |                                                              |          |               |             |       |             |         |      |             |        |         |                   |                |                   |

Active Sessions (default view)

Clicking on this will give you a list of all Active Sections.

Clicking on a Section will give you a new menu. IF THE SECTION IS NOT ASSIGNED TO YOU PLEASE DO NOT TAKE ANY ACTION ON IT.

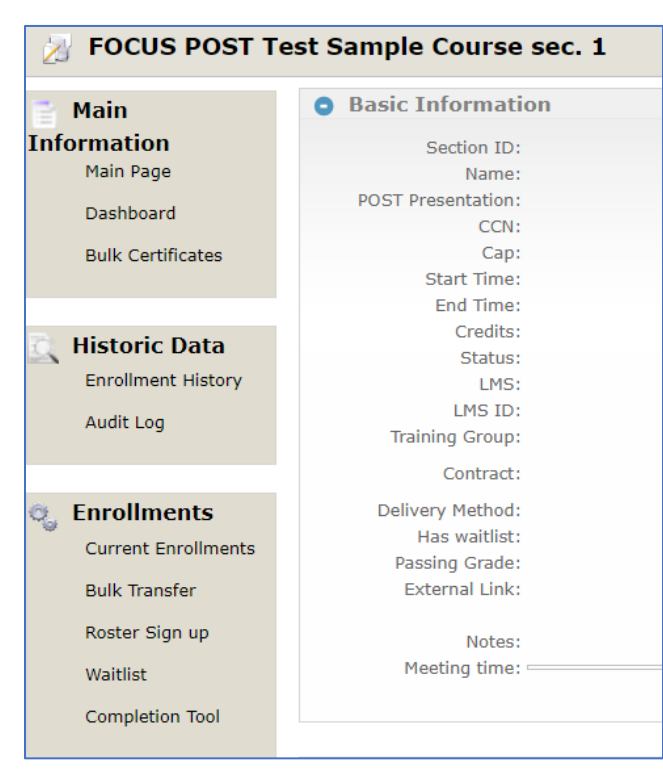

### Main Information

### Dashboard

Will route you to the Blackboard online learning page if the course has one assigned.

### **Bulk Certificates**

| 🧏 FOCUS POST Te    | st San   | ple Co    | ourse sec. 1                       |                 |                                      |                 | Export Results to |
|--------------------|----------|-----------|------------------------------------|-----------------|--------------------------------------|-----------------|-------------------|
| Main Information   | Sear     | ch crite  | ria:                               |                 |                                      |                 |                   |
| Main Page          |          | Period:   | Last 2 weeks                       |                 | Section: FOCUS POST Test Sa          | mple Course see | c. 1              |
| Dashboard          |          |           |                                    |                 |                                      |                 |                   |
| Bulk Certificates  |          |           |                                    | (               | Set Data                             |                 |                   |
|                    | There is | 1 enrollm | ents matching your criteria:       |                 |                                      |                 |                   |
| Historic Data      | Check    | All       |                                    |                 |                                      |                 |                   |
| Enrollment History | Search:  |           |                                    |                 |                                      |                 |                   |
| Audit Log          | Select   | ID        | Learner                            | Email           | Section                              | Grade           | CompletionDate    |
| Addit Log          |          | 118       | Aloysius (Test Account), Boudreaux | Breezy@test.com | FOCUS POST Test Sample Course sec. 1 | 0               | Jun 01, 2021      |

Allows to bulk download certificates of completion.

### **Historic Data**

### **Enrollment History**

Enrollment History show you all enrollments, regardless of the enrollment status: ACTIVE, DROPPED (a drop after grace period), DROPPED\_GRACE (a drop within grace period), COMPLETED, BLOCKED (blocked from completing enrollment), and FUTURE (paused enrollment until a future date).

You have the option of bulk editing if you need to change the status(es).

| Sear     | Search criteria:                                |                                       |                             |           |           |                       |               |       |             |             |        |
|----------|-------------------------------------------------|---------------------------------------|-----------------------------|-----------|-----------|-----------------------|---------------|-------|-------------|-------------|--------|
|          | Period: Select                                  |                                       |                             |           |           |                       |               |       |             |             |        |
|          | Get Data                                        |                                       |                             |           |           |                       |               |       |             |             |        |
| There ar | There are 3 enrollments matching your criteria: |                                       |                             |           |           |                       |               |       |             |             |        |
| Search:  |                                                 |                                       |                             |           |           |                       |               |       |             |             |        |
| Select   | Edit                                            | Learner                               | Training Group              | Start     | End       | Exit                  | Status        | Grade | Assignments | Instructors | School |
|          | 2                                               | Aloysius (Test Account),<br>Boudreaux | FOCUS (for TESTING<br>ONLY) | 6/1/2021  | 5/31/2022 | 6/1/2021 9:32<br>PM   | COMPLETED     | F (0) | 0 of 0      | TBD TBD     | DPR    |
|          | /                                               | Aloysius (Test Account),<br>Boudreaux | FOCUS (for TESTING<br>ONLY) | 6/5/2021  | 6/4/2022  | 6/10/2021 5:04<br>PM  | DROPPED       | F (0) | 0 of 0      | TBD TBD     | DPR    |
|          | $\mathbf{Z}$                                    | Aloysius (Test Account),<br>Boudreaux | FOCUS (for TESTING<br>ONLY) | 6/22/2021 | 6/21/2022 | 6/23/2021<br>11:52 AM | DROPPED_GRACE | F (0) | 0 of 0      | TBD TBD     | DPR    |
|          |                                                 |                                       |                             |           |           |                       |               |       |             |             |        |
|          |                                                 |                                       |                             |           |           | Dulli adit            |               |       |             |             |        |
|          |                                                 |                                       |                             |           |           | buik edit             |               |       |             |             |        |

#### Audit Log

Audit gives you a log over a specific timeframe for every action related to the Section, who initiated that action, what exactly was performed, and when.

| 🕲 Learner Hi   | story        |                                           |                                                                                                    |    |
|----------------|--------------|-------------------------------------------|----------------------------------------------------------------------------------------------------|----|
| 😑 🋗 Date       | 🔺 🖡 Revision | 🔷 🛔 User/Action                           | Description                                                                                                    | \$ |
| 5/26/2021 2:08 | 8 PM 1       | Created by Sara Skinner (UserIndex=11406) | SectionIndex: "36"<br>CourseIndex: "443"<br>Name: "FOCUS Test Sample Course sec. 1"<br>Credits: "1"<br>Status: "ACTIVE"<br>LMSTermIndex: "1"<br>Cap: "50"<br>LMSIndex: "3"<br>ChargeTypeListIndex: "1"<br>RowInsertDate: "5/26/2021 2:08 PM"<br>Days: "365"<br>AttendanceMeasure: "1"<br>CertificateIndex: "12" |    |

### **Enrollments**

### **Current Enrollments**

Shows any active (current) enrollments

#### **Bulk Transfer**

Bulk transfer enrollments from one section of the course to another, this is helpful if several people need to change to a different Section you manage.

| Step 1: Select destination section  |                                  |
|-------------------------------------|----------------------------------|
| Select a Scho                       | 001: Department of Parks and R 💌 |
| Te                                  | rm: Ongoing 💌                    |
| Cour                                | se: -1 💌                         |
| Secti                               | on: Select 💌                     |
| Step 2: Select Learners to transfer | Transfer                         |

### Roster Sign up

Allows to download the section enrollment list for printing.

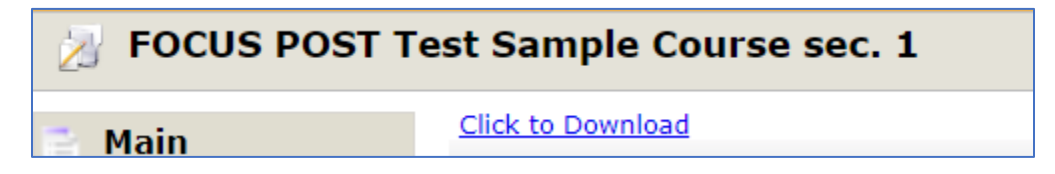

#### Waitlist

Will show a waitlist for a Section if you have a cap on enrollment.

## **Completion Tool**

Section completion tool allows you to upload a roster for a Section. Please see the help file specifically for Section Completion.

#### **Filters Sessions**

A report with multiple queries you can run on different data fields.

### **All Sections**

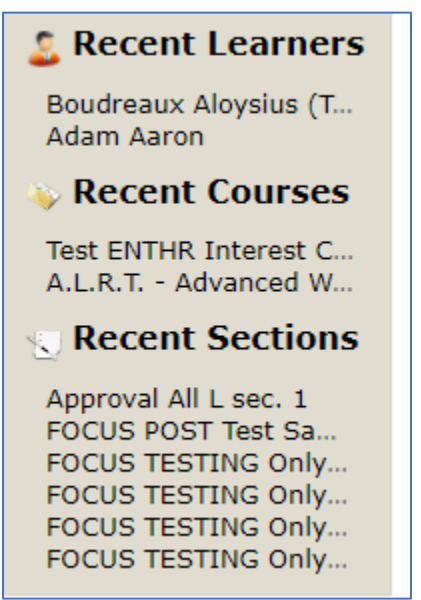

#### **Recent Learners**

A list of Learners you've recently accessed

#### **Recent Courses**

A list of Courses you've recently accessed

### **Recent Sections**

A list of Sections you've recently accessed

# **Reports Tab**

An evolving reporting feature. New Reports will be added as they are developed.

| General Reports      |  |  |  |  |  |  |  |
|----------------------|--|--|--|--|--|--|--|
| <u>Overview</u>      |  |  |  |  |  |  |  |
| Expiration Reminders |  |  |  |  |  |  |  |
| Learning Paths       |  |  |  |  |  |  |  |
| Employee Role Report |  |  |  |  |  |  |  |
|                      |  |  |  |  |  |  |  |

### **General Reports**

A quick link to reports you've accessed on other tabs.

#### **Overview**

A statistical statement of Active numbers in the Department.

### **Expiration Reminders**

A query builder that allows you a quick look at when Learner's may have a Learning Path or required trainings due.

| Search criteria: |        |   |                       |   |
|------------------|--------|---|-----------------------|---|
| Training Group:  | Select | • | Learning Path: Select | • |
| Status:          | Select | • |                       |   |
|                  |        |   | Get Data              |   |

- 1. Select Training Group (yours)
- 2. Select Learning Path or Status to run a report.
- 3. Click Get Data

#### **Learning Paths**

A query builder that allows you to view current Learning Paths assigned to all members of your Training Group.

| Search criteria: |        |       |                       |   |
|------------------|--------|-------|-----------------------|---|
| Training Group:  | Select | •     | Learning Path: Select | ▼ |
|                  |        | Get I | Data                  |   |

- 1. Select Training Group
- 2. Select Learning Path,
- 3. Click on Get Data

### **Employee Role Report**

This report is currently under construction. It will be displayed when ready.

- 1. Click on Employee Role Report for a chart showing the Manager, Supervisors, and Employees within a Training Group.
- 2. Choose the Training Group and click on **View**

### Activity

Reports that display the Learner activity and interest in course offerings (usually if no current Sections are being offered).

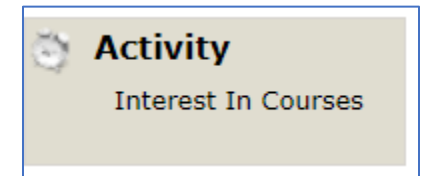

#### **Interest In Courses**

If you have several Learner's interested in courses, a report will be beneficial to advocate for a course to be offered.

- 1. Choose the Course
- 2. Enter Start and End Dates if applicable
- 3. Click on Get Data
- 4. You may also just leave the Course as "Select" to run a full report of all requests.

| Search criter          | ria:     |           |  |  |  |  |
|------------------------|----------|-----------|--|--|--|--|
| Course:<br>Start Date: | Select 🔻 | End Date: |  |  |  |  |
|                        |          | Get Data  |  |  |  |  |
| Interest In Courses    |          |           |  |  |  |  |

### Leadership Reports

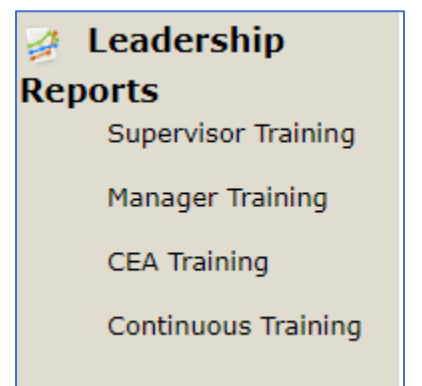

### Supervisor Training, Manager Training, CEA, and Continuous Training Reports

Enables a Training Specialist to run a query for Learners and their compliance in Supervisory Training, Manager Training, CEA, and/or Continuous Training with different query filters.

| Home                                                                  | tome Learners |                                                         | <b>t</b> s           | Instructors |   | Beneris                    | 3                      | Training Groups          |                                                | Hanagement |  |
|-----------------------------------------------------------------------|---------------|---------------------------------------------------------|----------------------|-------------|---|----------------------------|------------------------|--------------------------|------------------------------------------------|------------|--|
| General Reports<br>Overview<br>Expiration Reminders<br>Learning Paths | Search        | <b>criteria:</b><br>Training Group:<br>spointment Date: | Select<br>start data | It and date | • | Complet<br>Exp<br>Get Data | ion Date:<br>iry Date: | start date<br>start date | <ul> <li>and data</li> <li>and data</li> </ul> |            |  |

### Completion

A set of reports with queries you an run by Instructor, Course, Section, Training Group.

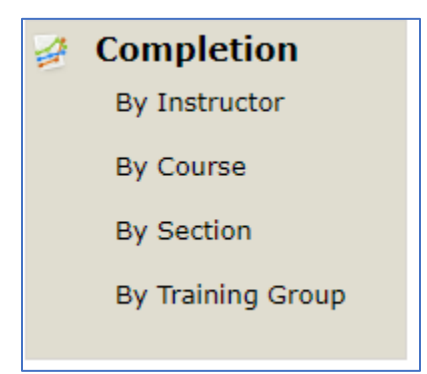

### Enrollments

This is where your magic happens! Reports that allow you to view compliance rates for Learners and Program Compliance.

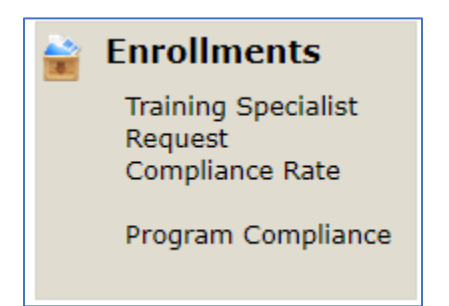

### Training Specialist Request

### The other place where your magic happens.

This is where you will approve / deny training requests that require the 3<sup>rd</sup> level of approval (YOU!). Please note; ONLY MANAGE the Sections assigned to you even if you have access to others.

| Se                             | earch     | Section: FOCUS TESTING Only 3     | ird Level Appro 🔻                            | Load All    | Training Groups:<br>Training Group: Select |                   | •                        |
|--------------------------------|-----------|-----------------------------------|----------------------------------------------|-------------|--------------------------------------------|-------------------|--------------------------|
|                                |           |                                   | Get D                                        | Data        |                                            |                   |                          |
| There                          | e is 1 Re | equests:                          |                                              |             |                                            |                   |                          |
|                                | ID        | Learner                           | Section                                      |             | Section Start Date                         | Requested On      | Training Group           |
|                                | 106       | Boudreaux Aloysius (Test Account) | FOCUS TESTING Only 3rd Level Approval June 2 | 2021 sec. 1 |                                            | 6/23/2021 1:21 PM | FOCUS (for TESTING ONLY) |
| Approve Selected Deny Selected |           |                                   |                                              |             |                                            |                   |                          |

- 1. Select the appropriate Section
- 2. Approve or Deny Selected requests

#### **Compliance Rate**

Allows you to run a compliance report on specific Categories, Courses, and/or Sections.

Clicking on Get Data without entering any information will give you an overall report.

| Search criteria: |   |                           |         |  |
|------------------|---|---------------------------|---------|--|
| Category: Select | • | Course: Section: Section: | elect v |  |
|                  |   | Get Data                  |         |  |

### Program Compliance

A report builder that allows for overall compliance within a Training Group; can select variable such as Category, Course, Section, and / or Classification.

Clicking on Get Data without selecting field information will display all Learners in the Training Group.

| Search criteria: |          |          |          |
|------------------|----------|----------|----------|
| Training Group:  | Select 🔻 | Course:  | Select 🔻 |
| Category:        | Select 🔻 | Section: | Select 🔻 |
| Classification:  |          |          |          |
|                  |          |          |          |

### **Dynamic Reports**

Allows a Training Specialist to run reports added to the system by the Administrators.

| 🔀 Dynamic Reports |
|-------------------|
| Learner Export    |
| Run Report        |
| Subscription      |
|                   |